## IT Essentials 5.0

# 9.4.2.3 Лабораторная работа — настройка общего доступа к принтеру в Windows 7

## Введение

Распечатайте и выполните эту лабораторную работу.

В этой лабораторной работе вы предоставите общий доступ к принтеру, настроите принтер на компьютере в сети и напечатаете пробную страницу с удалённого компьютера.

### Рекомендуемое оборудование

- Два компьютера, подключенные друг к другу напрямую либо через концентратор или коммутатор.
- OC Windows 7, установленная на обоих компьютерах.
- Принтер, установленный на одном из компьютеров.

### Действие 1

Начните сеанс на компьютере с подключенным принтером, выберите Пуск > Компьютер > Сервис > Параметры папок > Вид и снимите флажок Использовать мастер общего доступа (рекомендуется), если он установлен.

| Параметры папок                                                                                                    | x   |
|----------------------------------------------------------------------------------------------------|-----|
| Общие Вид Поиск                                                                                                    |     |
| Представление папок                                                                                                    |     |
| Можно применить вид, выбранный для этой<br>папки, например, "Таблица" или "Значки",<br>ко всем папкам этого типа.                                                                                                    |     |
| Применить к папкам Сброс вида папок                                                                                                    |     |
| Дополнительные параметры:<br>Файлы и папки<br>Восстанавливать прежние окна папок при входе в ск<br>Всегда отображать значки, а не эскизы<br>Всегда отображать меню<br>Выводить полный путь в строке заголовка (только д<br>Запускать окна с папками в отдельном процессе<br>Использовать мастер общего доступа (рекомендует |     |
| <ul> <li>Использовать флажки для выбора элементов</li> <li>Отображать буквы дисков</li> </ul>                                                                                                    |     |
| Отображать значки файлов на эскизах                                                                                                    |     |
|                                                                                                    |     |
| Восстановить умолчания                                                                                                    |     |
| ОК Отмена Примен                                                                                                    | ить |

Нажмите кнопку ОК.

#### Действие 2

Выберите Пуск > Панель управления > Центр управления сетями и общим доступом > Выбор домашней группы и параметров общего доступа > Изменить дополнительные параметры общего доступа.

Появится окно «Изменить параметры общего доступа для различных сетевых профилей».

|                                                                                                    | ×   |
|----------------------------------------------------------------------------------------------------|-----|
| 🚱 🕞 💌 💐 « Центр управления сетя 🕨 Дополнительные параметры общего доступа 🔹 😽 Поиск в па                                                                                                    | Q . |
| <ul> <li>включить оощии доступ к фаилам для устроиств, использующих 40-оитное или<br/>56-битное шифрование</li> </ul>                                                                                                    | -   |
| Общий доступ с парольной защитой                                                                                                    |     |
| Если включена парольная защита общего доступа, только пользователи с учетной записью и<br>паролем на этом компьютере могут получить доступ к общим файлам, к принтерам,<br>подключенным к этому компьютеру, и к общим папкам. Чтобы открыть доступ другим<br>пользователям, нужно отключить парольную защиту общего доступа. |     |
| Включить общий доступ с парольной защитой                                                                                                    |     |
| Отключить общий доступ с парольной защитой                                                                                                    | =   |
| Подключения домашней группы                                                                                                    |     |
| Обычно управление подключениями к другим компьютерам домашней группы                                                                                                    | -   |
| Отмена                                                                                                    |     |

Для текущего профиля прокрутите список вниз до пункта **Общий доступ с парольной защитой** и установите флажок **Отключить общий доступ с парольной защитой**.

Нажмите кнопку Сохранить изменения.

Закройте все открытые окна.

#### Действие 3

Выберите Пуск > Панель управления > Просмотр устройств и принтеров.

Правой кнопкой мыши щёлкните принтер и выберите Свойства принтера.

Откроется окно «Свойства принтера».

| Свойства: All-in-                                               | One Prin                                                | ter                                                         |                                                                               | -                                                                                                    |
|-----------------------------------------------------------------|---------------------------------------------------------|-------------------------------------------------------------|-------------------------------------------------------------------------------|----------------------------------------------------------------------------------------------------|
| Управление цве                                                  | том                                                     | Безо                                                        | пасность                                                                      | Параметры устройства                                                                                 |
| Общие                                                           | Дос                                                     | туп                                                         | Порты                                                                         | Дополнительно                                                                                        |
| Если о<br>пользо<br>будет д<br>Измен<br><u>сетями</u>           | бщий до<br>ватели в<br>цоступен,<br>ить эти п<br>и общи | ступ к это<br>ашей сет<br>если кон<br>араметры<br>м доступн | ому принтеру<br>и смогут печа<br>ипьютер нахо,<br>ы можно чере<br><u>ом</u> . | разрешен, только<br>атать на нем. Принтер не<br>дится в спящем режиме.<br>23 <u>Центр управления</u> |
| 🔽 Общий до                                                      | ступ к да                                               | нному п                                                     | ринтеру                                                                       |                                                                                                    |
| Сетевое имя:                                                    | All-i                                                   | n-One Pr                                                    | inter                                                                         |                                                                                                    |
| ∏ Прорисов<br>(рекоменд<br>(рекоменд)                           | ка задані<br>уется)                                     | ій печати                                                   | і на клиентскі                                                                | их компьютерах                                                                                       |
| — Драйверы—<br>Если этот<br>версиями<br>дополните<br>искать дра | принтер<br>Windows<br>ельные д<br>ийверы п              | доступен<br>, рекоме<br>райверы,<br>ринтера.                | компьютера<br>ндуется устан<br>что позволит                                   | м с различными<br>ювить для него<br>г пользователям не                                               |
|                                                                 |                                                         |                                                             | Дополнител                                                                    | льные драйверы                                                                                       |
|                                                                 |                                                         |                                                             | ОК                                                                            | Отмена Применить                                                                                     |

Перейдите на вкладку Доступ.

Выберите Общий доступ к данному принтеру. Введите новое имя общего ресурса All-in-One Printer (Многофункциональный принтер) и нажмите кнопку OK.

#### Действие 4

Начните сеанс на компьютере без подключенного принтера.

Выберите Пуск > Панель управления > Просмотр устройств и принтеров.

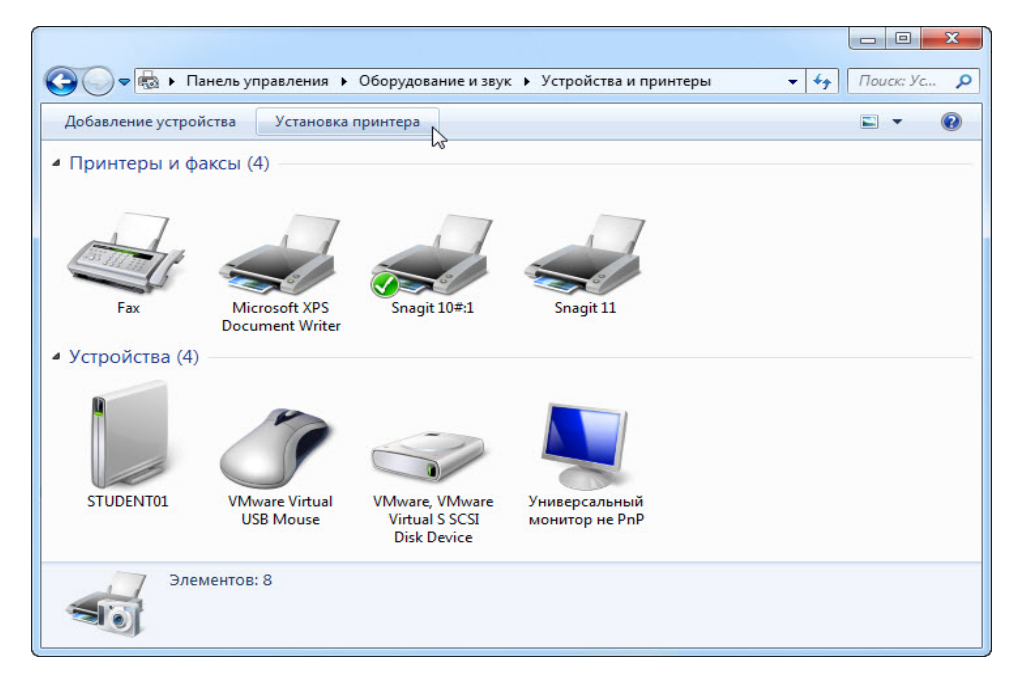

#### Установка принтера.

Откроется окно «Установка принтера».

| + | Добавить локальный принтер                                                                                                    |
|---|----------------------------------------------------------------------------------------------------|
|   | Используйте этот параметр только при отсутствии принтера USB. (Принтеры USB<br>устанавливаются в системе Windows автоматически при их подключении.) |
|   |                                                                                                    |
| • | Добавить сетевой, беспроводной или Bluetooth-принтер                                                                                                |
|   | Убедитесь, что компьютер подключен к сети или что включен принтер Bluetooth или<br>беспроводной принтер.                                            |
|   |                                                                                                    |

Выберите Добавить сетевой, беспроводной или Bluetooth-принтер.

Появится окно «Поиск доступных принтеров».

После обнаружения всех принтеров появится окно «Выберите принтер».

Выберите Принтер на Имя\_компьютера, если он есть в списке результатов поиска.

| Имя принтера                  | Адрес                       |
|-------------------------------|-----------------------------|
| All-in-One Printer на JOHN-PC | \JOHN-PC\All-in-One Printer |
|                               |                             |
|                               |                             |
|                               |                             |

Нажмите кнопку Далее.

Либо, чтобы найти принтер по имени или адресу TCP/IP, выберите **Нужный принтер отсутствует** в списке.

| Имя принтера                               | Адрес        |  |
|--------------------------------------------|--------------|--|
| HP LaserJet P2015 Series (Hewlett-Packard) | 192.168.1.99 |  |
|                                            |              |  |
|                                            |              |  |
|                                            |              |  |

Выберите переключатель Выбрать общий принтер по имени и введите

**\\имя\_компьютера\принтер**, где «имя\_компьютера» — имя компьютера с подключенным принтером, а «принтер» — имя принтера.

| د 🖶 🕒             | /становка принтера                                                                                                    | X              |
|-------------------|----------------------------------------------------------------------------------------------------|----------------|
| Hai<br>O C<br>O B | йти принтер по имени или TCP/IP-адресу<br>Юбаор принтеров<br>ыбрать общий принтер по имени<br>\\UOHN-PC\All-in-One Printer<br>Пример: \\computername\printername или<br>http://computername/printers/printername/.printer<br>Добавить принтер по его TCP/IP-адресу или имени узла | <u>О</u> бзор  |
|                   |                                                                                                    | Далее 💦 Отмена |

Нажмите кнопку Далее.

При появлении предложения установить драйверы нажмите кнопку Установить драйвер.

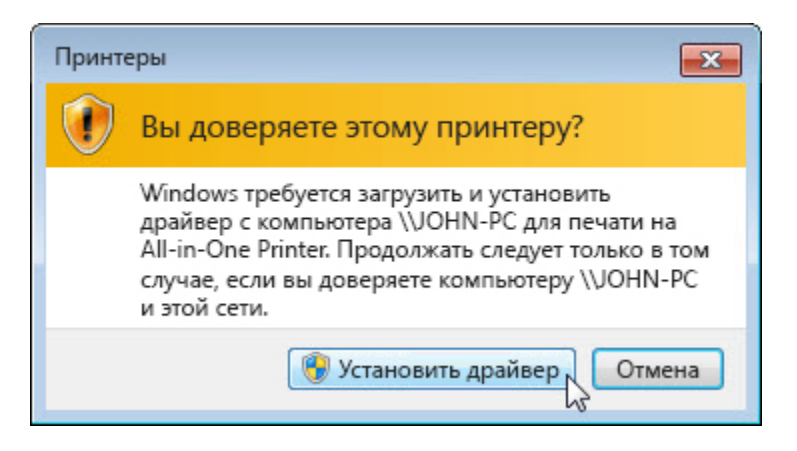

Если откроется окно «Контроль учётных записей», нажмите кнопку **Продолжить**. Появится сообщение «Принтер успешно добавлен».

| ~                  |                                                   | ×   |
|--------------------|---------------------------------------------------|-----|
| 🍚 🖶 Установка прин | тера                                              |     |
| Вы успешно уст     | гановили "All-in-One Printer на JOHN-PC"          |     |
| Имя принтера:      | All-in-One Printer на JOHN-PC                     |     |
| Этот принтер был у | становлен с драйвером HP Photosmart C7200 series. |     |
|                    |                                                   |     |
|                    |                                                   |     |
|                    | Далее                                             | ена |

После установки принтера нажмите кнопку Далее.

Нажмите кнопку Готово, чтобы закрыть окно «Установка принтера».

## Действие 5

В окне «Устройства и принтеры» правой кнопкой мыши щёлкните принтер и выберите Свойства принтера.

| Безопа                                                               | сность                                                            | Параме                                                 | тры устройства                                 | 0 программе       |
|----------------------------------------------------------------------|-------------------------------------------------------------------|--------------------------------------------------------|------------------------------------------------|-------------------|
| Общие                                                                | Доступ                                                            | Порты                                                  | Дополнительно                                  | Управление цветом |
| Ż                                                                    | 4                                                                 | II-in-One Prin                                         | ter                                            |                   |
| Располох                                                             | кение: І                                                          | P=192.168.1.11                                         | 3,Host=HPF19C91                                |                   |
| Коммента                                                             | арий:                                                             |                                                        |                                                |                   |
|                                                                      |                                                                   |                                                        |                                                |                   |
| Модель:                                                              | н                                                                 | P Photosmart                                           | C7200 series                                   |                   |
| Модель:<br>- Возмож                                                  | Н                                                                 | P Photosmart                                           | C7200 series                                   |                   |
| Модель:<br>—Возмож<br>Цвет: Д                                        | Н<br>ности<br>Įa                                                  | P Photosmart                                           | С7200 series<br>Используемая (                 | бумага:           |
| Модель:<br>Возмож<br>Цвет: Д<br>Двусто<br>Сшива                      | Н<br>ности<br>la<br>ронняя печа<br>тель: Нет                      | P Photosmart<br>эть: Да                                | C7200 series<br>Используемая (<br>Letter       | бумага:           |
| Модель:<br>Возмож<br>Цвет: Д<br>Двусто<br>Сшива<br>Скорос<br>Макс. р | Н<br>а<br>ронняя печа<br>тель: Нет<br>сть: Нет дани<br>разрешение | Р Photosmart<br>ать: Да<br>1ых<br>: 1200 тчк/дюі       | C7200 series<br>Используемая (<br>Letter<br>йм | бумага:           |
| Модель:<br>Возмож<br>Цвет: Д<br>Двусто<br>Сшива<br>Скорос<br>Макс. р | Н<br>а<br>ронняя печа<br>тель: Нет<br>сть: Нет дани<br>разрешение | Р Photosmart<br>ать: Да<br>ных<br>: 1200 тчк/дюі<br>На | С7200 series<br>Используемая (<br>Letter<br>йм | бумага:           |

Нажмите кнопку Пробная печать.